# x20.1 Limit Sync To a Schedule

(i) The ability to limit the time when Sync is active is available in FileCloud version 18.2 and later.

# <u>R</u>

You can set a schedule for the times when you want the Sync application to run.

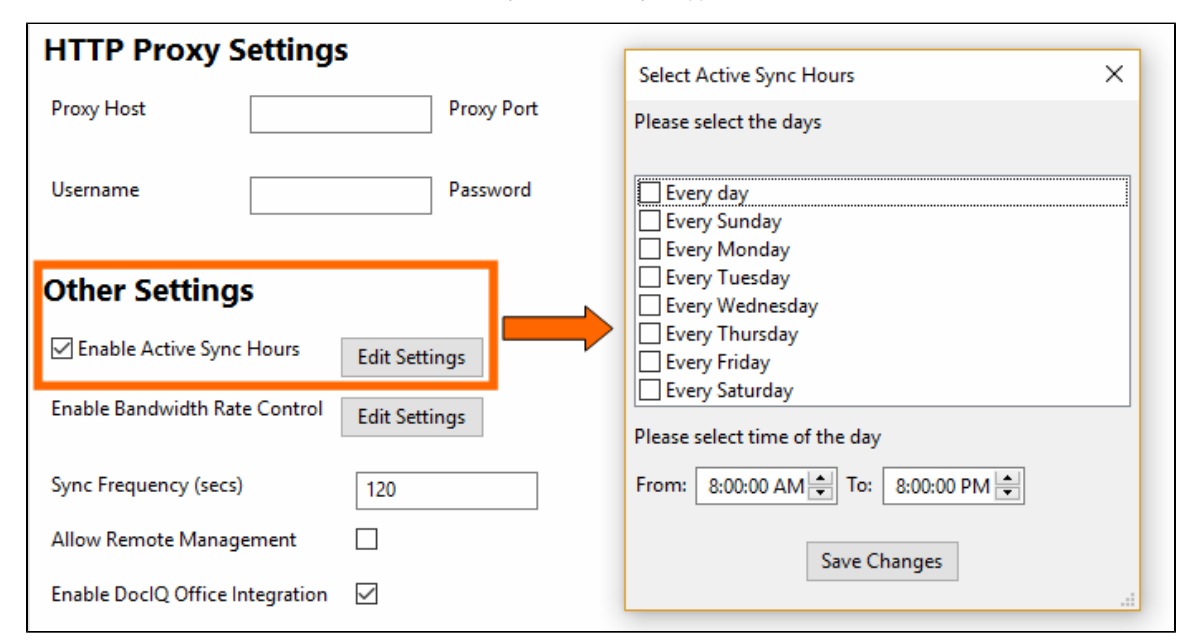

#### For example:

If you are running the FileCloud Sync app on a busy network, you may want Sync to run at the least busiest times
If you just want to save your changes to the FileCloud Server at the end of each day

💡 You can only set one time when Sync will run for every day you select. The default time is from 8:00:00 AM To 8:00:00 PM.

### For example:

- If you choose Sunday and Tuesday for days of the week
- If you schedule the hours from 8:00:00 AM To 10:00:00 AM
- Then Sync will be active only on Sundays and Tuesdays and only during the hours between 8 AM and 10 AM. It will remain disabled on other days and times.

### The settings you use impact the Sync application in the following ways:

| Setting                 | Value    | Impact                                                                                                    | Notes                                                                                                    |
|-------------------------|----------|----------------------------------------------------------------------------------------------------|----------------------------------------------------------------------------------------------------|
| Time Active<br>Controls | enabled  | <ul> <li>Sync will be active ONLY during the schedule times</li> <li>At all other times Sync remains disabled, which means real-time syncing and offline folders syncing will be disabled.</li> <li>The Start button on the Sync Settings screen is disabled</li> <li>The Pause button on the Sync Settings screen is disabled</li> <li>If you choose the Doc editing only mode, then you cannot set Time Active Controls</li> </ul> | To use the Start or Pause buttons again:<br>• Disable Time Active Controls                                                                                                    |
| Time Active<br>Controls | disabled | Sync will always be active<br>The Start button on the Sync Settings screen can be used<br>The Pause button on the Sync Settings screen can be used                                                                                                    | <ul> <li>If Time Active Controls are automatically disabled, you can enable them again by:</li> <li>Unselecting the Doc editing only mode checkbox</li> <li>Starts Sync by clicking the "Start" button on Home screen</li> </ul> |
| Doc editing<br>only     | enabled  | This mode always takes precedence over Time Active Controls<br>If you enable Time Active Controls and then choose the <i>Doc editing only</i> mode, Time<br>Active Controls will be automatically disabled                                                                                                    | To use Time Active Controls again: <ul> <li>Unselect the Doc editing only mode checkbox</li> </ul>                                                                                                    |

| Doc editing only | disabled | Time Active Controls can be enabled |  |
|------------------|----------|-------------------------------------|--|
|------------------|----------|-------------------------------------|--|

| 🗑 Settings — [                           |                                                     |                        |                |  |  |  |  |  |
|------------------------------------------|-----------------------------------------------------|------------------------|----------------|--|--|--|--|--|
| Home Activity Settings Help              |                                                     |                        |                |  |  |  |  |  |
| Settings                                 |                                                     |                        |                |  |  |  |  |  |
| Account Settings                         |                                                     |                        |                |  |  |  |  |  |
| Connected to https://team.filecloudonlin | Connected to https://team.filecloudonline.com as me |                        |                |  |  |  |  |  |
| FileCloud Sync                           |                                                     | ×                      |                |  |  |  |  |  |
| FileCloud Sync Settings                  |                                                     |                        | Edit           |  |  |  |  |  |
| FileCloud Sync Server URL:               | :ps://team.filecloudonline.com                      |                        |                |  |  |  |  |  |
| Account:                                 | me                                                  |                        |                |  |  |  |  |  |
| Password:                                | •••••                                               |                        | Edit           |  |  |  |  |  |
| _                                        | Use Device Authorization Code                       |                        |                |  |  |  |  |  |
| Options                                  |                                                     |                        | Enlit          |  |  |  |  |  |
| Document editing only (no sync)          |                                                     |                        | Edit           |  |  |  |  |  |
| Language:                                | english                                             | <u> </u>               |                |  |  |  |  |  |
|                                          |                                                     | dit Change Sync Folder | Logout & Reset |  |  |  |  |  |
|                                          | Login                                               |                        |                |  |  |  |  |  |
|                                          | Login                                               |                        |                |  |  |  |  |  |

#### To set a bandwidth rate limit for Sync:

- In the System Tray, right-click on the FileCloud Sync icon, and then select Settings.
   On the Settings window, in the Account Settings section, click Edit.
   Under Options, you will find the Document editing only (no Sync) checkbox.

|          | Settings                                       | ×                                                                      |  |  |  |  |  |
|----------|------------------------------------------------|------------------------------------------------------------------------|--|--|--|--|--|
| 🗊 Settin | Network Folders Backup Selective Sync Advanced |                                                                        |  |  |  |  |  |
|          | HTTP Proxy Settings                            | Select Active Sync Hours                                               |  |  |  |  |  |
| Home     | Proxy Host Proxy Port                          | Please select the days                                                 |  |  |  |  |  |
| Sett     | Username Password                              | Every day                                                              |  |  |  |  |  |
| Acc      | Other Settings                                 | Every Worksy                                                           |  |  |  |  |  |
| Conne    | Enable Active Sync Hours Edit Settings         | Every WeaneSday     Every Thursday     Every Friday     Every Saturday |  |  |  |  |  |
| Sele     | Enable Bandwidth Rate Control Edit Settings    | Please select time of the day                                          |  |  |  |  |  |
| Select   | Sync Frequency (secs) 120                      | From: 8:00:00 AM TO: 8:00:00 PM T                                      |  |  |  |  |  |
| Net      | Allow Remote Management                        | Save Changes                                                           |  |  |  |  |  |
| Netwo    | Enable DoclQ Office Integration                |                                                                        |  |  |  |  |  |
|          | Save                                           |                                                                        |  |  |  |  |  |
| Bac      |                                                |                                                                        |  |  |  |  |  |
| Select   |                                                |                                                                        |  |  |  |  |  |
| Othe     | Edit Change Sync Folder Logout & Reset         |                                                                        |  |  |  |  |  |
|          | -                                              |                                                                        |  |  |  |  |  |

## To set a schedule for Sync times:

- In the System Tray, right-click on the FileCloud Sync icon, and then select Settings.
   On the Settings window, in the Other Settings section, click Edit.
   Select the Advanced tab, in Other Settings, click Edit Settings.
   To set which days you want to run Sync, select the appropriate checkboxes.
   You can only set one time when Sync will run for every day you select. Use the From, and To fields to specify a time.
   Click Save Changes.